# USER'S MANUAL (SDR-5000WF)

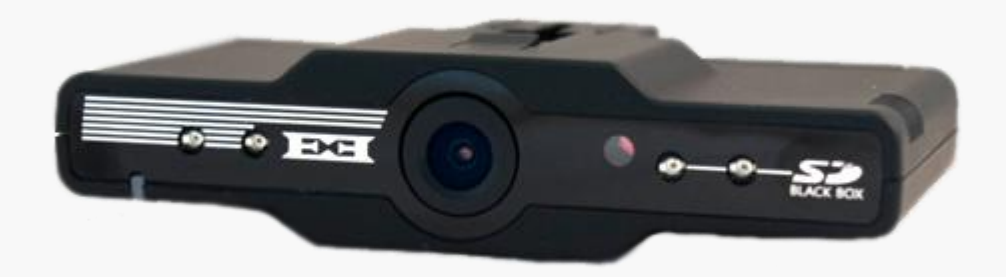

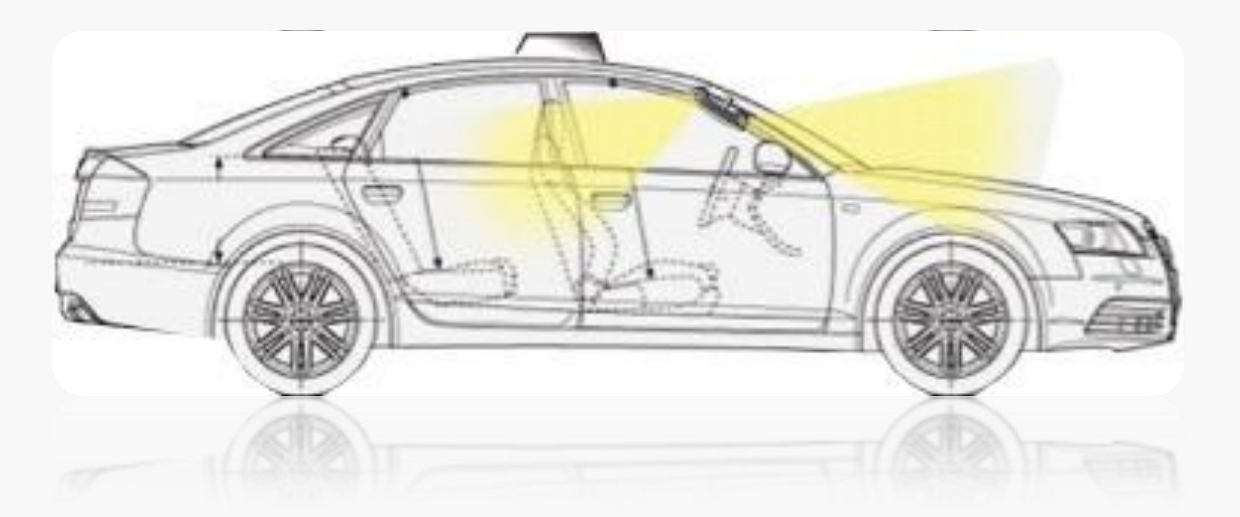

**VER 2.0** 

# Index

- 1. Introduction and features of product
- 2. Cautions in use
- 3. Names and functions of each part
  - 3-1. Name and functions of SDR-5000WF
  - 3-2. UPGRADE
- 4. Components
- 5. Installation
  - 5-1. Installation for vehicle
- 6. Installation of viewer
- 7. Execution and removal of viewer
- 8. Description of viewer main screen
- 9. Description of viewer button 1
  - 9-1. Description of viewer button 2

- 9–2. Description of viewer button 3
- 9–3. Description of viewer button 4
- 10. Setting file password
- 11. Setting viewer condition
- 12. Setting black box condition
- 13. Open and play of file
- 14. Search and play according to dates
- 15. SD data download SD
- 16. Viewing driving records
- 17. Viewing driving route
- 18. Specifications
- 19. Warranty

### **1. Introduction and features of product**

This product is a product to help to analyze causes of accident by storing front direction images/rear direction images/voices in inside of the car at the time of car accident or occurrence of impact with Black Box product for vehicle to store images and voices in front and rear direction.

#### Features

- If external camera or rear camera is connected, it stores in 2 channels in front and rear directions. Now you can store accident of rear side.
- You can record desired screen at your own option with 360-degree-revolving stand.
- You can store not only anytime store, event store and forced store but also record even during parking in order to strengthen security function.

#### **Functions**

- Store at all times: Images in front and rear directions are continuously recorded as long as electric power is inputted.
- Event store: If you have a sense of shock set, or when you click the Save button on the video that three minutes later, this event will go to the folder.
- Store to monitor parking: Always connect the power before and after the operation is detected automatically each 15 seconds (30 seconds) is recorded.
  - Parking mode after 5 days after the power is Off.
  - Regular supply of vehicles is less than the 10.5V power is Off
- Backup store: Last file can be recorded by internal backup function even though electric power is disconnected.
- Image output: Images are shown in real time during installation and operation by VIDEO OUT function
- Play images: Images can be played on navigation with moving picture function.
  - (But, some navigation may not be compatible.)
- Exclusive viewer: Amount of impact, speed, location, etc. at the time of accident can be analyzed through exclusive viewer in computer.

And they can be viewed in the general image replay program through conversion mode. – Drive record store: Date/time/driving distance during driving are recorded, driven route can be traced through viewer.

# 2. Cautions in use

Cautions for safety are to prevent accidents or risks in advance using product safely and correctly and must be observed. We are not responsible for any problem occurred if it is used in violation of those written in user manual.

#### Warning : Violation of instructions may cause serious injuries or death.

If this product is wet by water, do not put it in the heating instrument (Stove, electronic range, etc.) to dry it. It may cause explosion or deformation or fault. In this case free service may not be provided.

Do not use chemical detergent (Benzene, thinner, alcohol, etc.) to clean this product. It may cause fire.

Do not disassemble at your own, and do not apply impact on it. If this product is damaged due to disassemble or impact then free service may not be provided.

\* Connect the option camera straight after you unplug the power cable to connect your console please.

#### **Cautions:** Violation of instructions may cause light injury or damage to product.

#### Install it correctly according to user manual.

It may cause not to work or erroneous operation, if it blocks the sight of driver, it may cause accident.

### Caution against reflection objects such as navigation or high pass, etc.

Screen is reflected from glass of vehicle and it interferes to input images. In this case quality of image may be degraded.

# When it is installed, stick it strongly with both side tapes.

If not, the position may be changed due to long time use or vibration of vehicle, in this case the performance may be degraded.

### The glass of vehicle in front of lens shall be always maintained clean.

If images are not imputed correctly due to foreign materials, etc., normal driving images may not be recorded.

#### **Restrain to Install and manipulate the product during driving.** Manipulation of product during driving of car may cause accident, therefore manipulation may be conducted only after parking vehicle at safety place if required.

#### Be careful to use SD card.

Not-guarantied SD card may not be normally recorded. And insert or take out SD card only after stopped engine.

#### **3. Name and function of each part**

| Button      | Operations                                      | Status                                                                                               | LED Display                                                                                         | Buzz Tones                                                                          |
|-------------|-------------------------------------------------|----------------------------------------------------------------------------------------------------|----------------------------------------------------------------------------------------------------|-------------------------------------------------------------------------------------|
| -           | Apply power                                     | Booting completion after starting                                                                    | Blue and red LEDs are lit for 2<br>seconds.                                                         | Pee~ long tone                                                                      |
| _           | Update                                          | After completion of update through<br>SD card, re-operate with REC button.                           | Blue and Red LED at the end of a<br>succession of alternately<br>flashing Blue and Red LED lit Stay | Short Pee Pee –at the<br>time of starting.<br>Short Pee Pee –at the<br>time of end. |
| -           | Cigar Jack's power off                          | After power goes off, set power<br>goes off after store images for<br>2 seconds using backup battery | _                                                                                                   | _                                                                                   |
| -           | GPS input                                       | GPS operation                                                                                        | GREEN LED blinks.                                                                                   | -                                                                                   |
| REC Button  | Press the REC button<br>briefly                 | Save a force event start (3 min)<br>video go to the Events folder                                    | During the Red LED fast flash<br>storage<br>(GREEN LED flashes when<br>connected to GPS)            | A short beep at the<br>beginning of storage<br>Later after a short<br>beep<br>(1)   |
|             | Press and hold the REC button for 3 seconds <-> | Buzzer OFF                                                                                           | -                                                                                                   | Switching, a short<br>beep                                                          |
| MODE Button | Press and hold MODE button for 3 seconds <->    | Mute                                                                                                 | Red LED (GPS connection GREEN<br>LED) very slowly (3 seconds)<br>flashes.                           | Switching, a short<br>beep                                                          |
|             | Press shortly the MODE<br>button 3 times <->    | Optional camera VIDEO OUT                                                                            | _                                                                                                   | Switching, a short<br>beep                                                          |

Note. After completing the update, please be sure that the REC button. Otherwise, the update does not.

| Mode         | Operations    | Status                                                                                    | Buzz Tones               | LED Display                |
|--------------|---------------|-------------------------------------------------------------------------------------------|--------------------------|----------------------------|
| Alway mode   | ACC Power ON  | Cigar jack power cable available                                                          | Blue LED off, Red LED ON | Switching, a short<br>beep |
| Parking Mode | ACC power OFF | FUSE 3-pole cable connecting Apply<br>(Cigar jack for the power cable can<br>not be used) | Blue LED ON, Red LED off | Switching, a short<br>beep |

#### **3–1. Name and Function of SDR–5000WF**

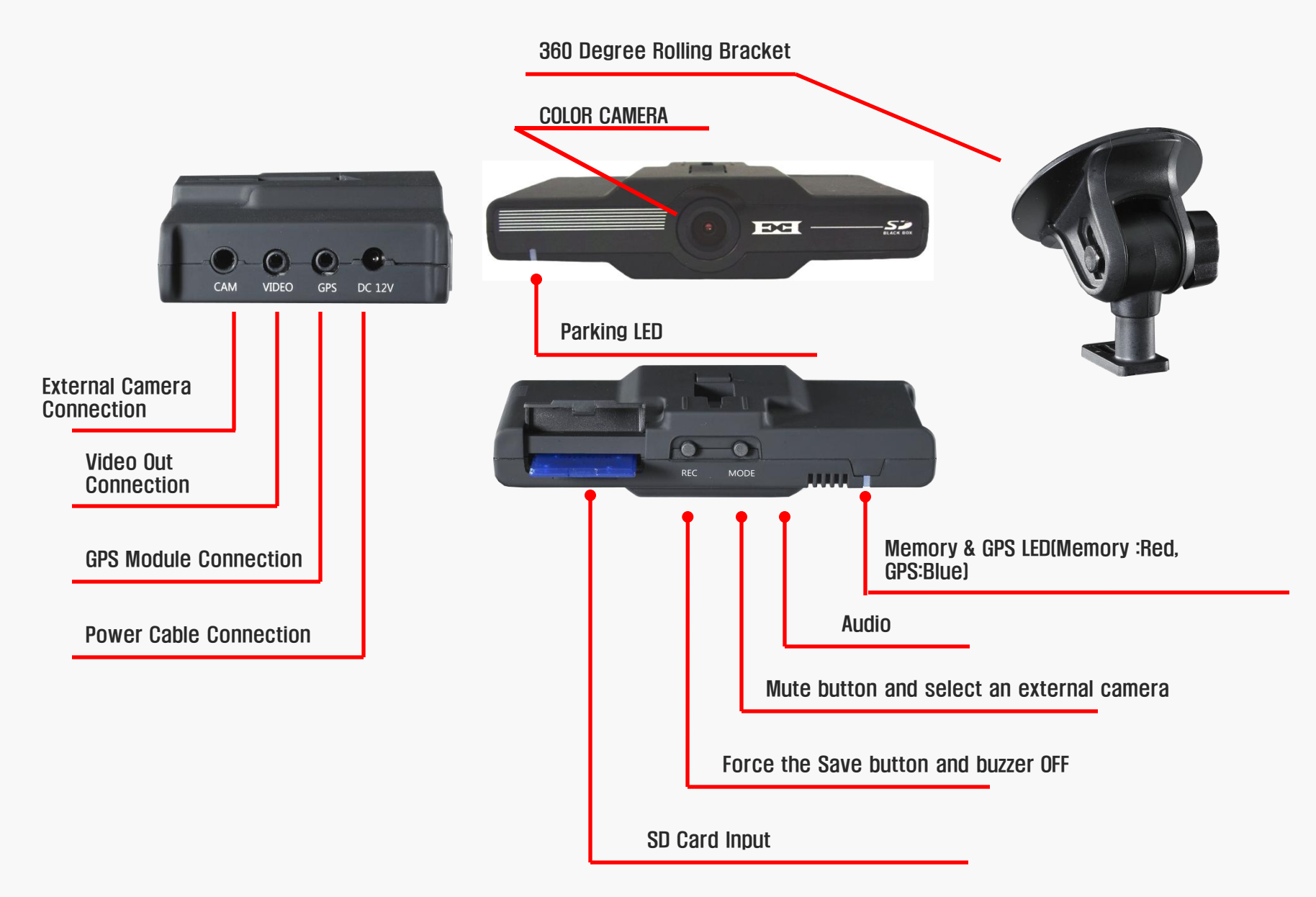

#### **3–2 UPGRADE**

- 1. Firmware upgrade file is copied to the SD card.
- 2. The file name is app.bin, SD card must be placed in the top-level folder.
- 3. Above the set turned off, insert the SD card.
- 4. Is the power to set. The upgrade is performed automatically.
- 5. Upgrade to ring the buzzer beep sound starts during the upgrade process that turns RED and BLUE LED will be lit.

Buzzer sounds a short beep sounds, the upgrade will be closed.

**RED and BLUE LED maintains a lit.** 

Upgrade to the end, then, REC button to upgrade the software to re-work.
Remove and put the power to re-work.

Note. When power is turned OFF during the upgrade does not work, you can set.

### 4. Components

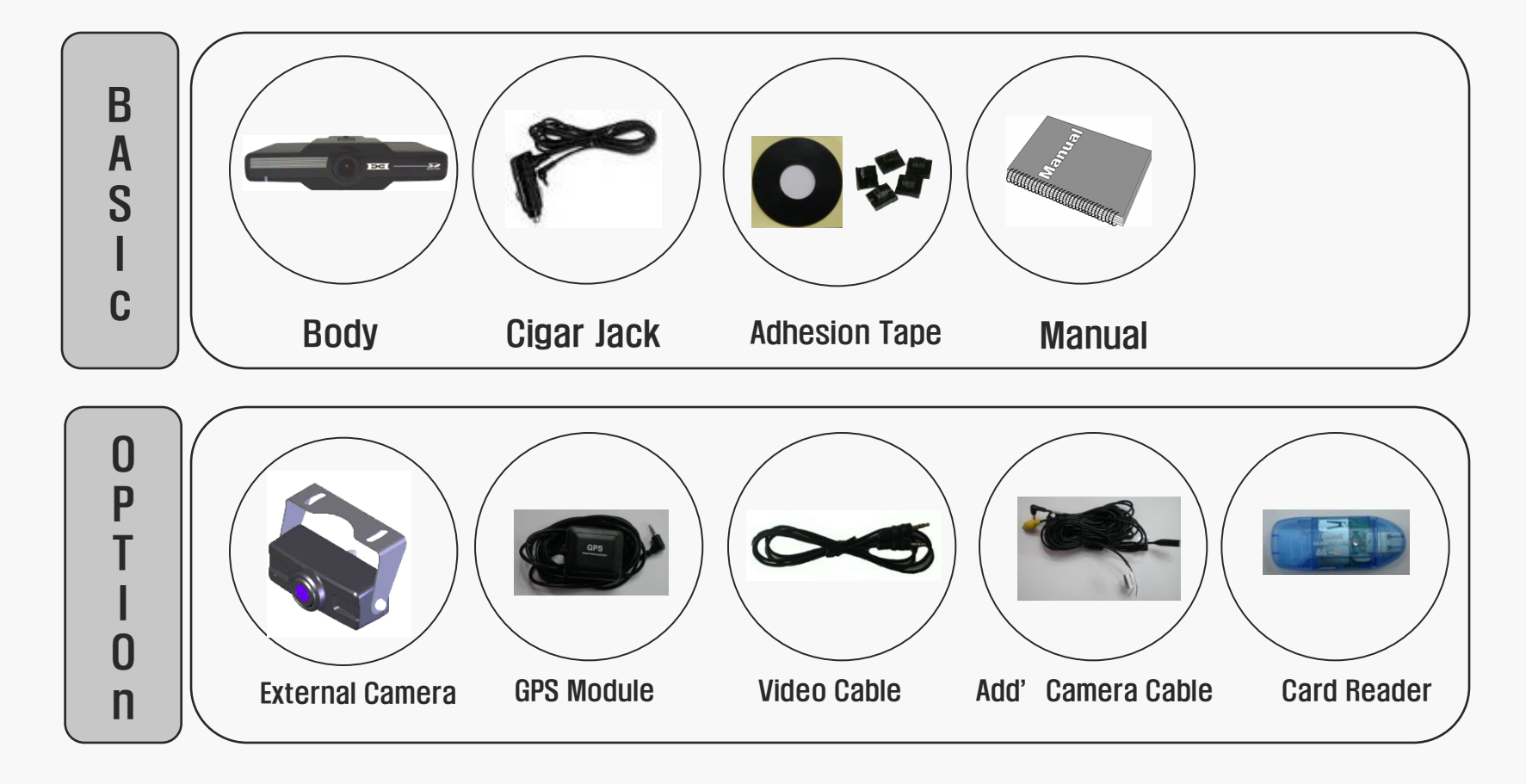

#### The components can change among the supply and demand at discretion

# 5. Installation

#### **Cautions**

 Installation shall be conducted on flat place under the condition of engine of vehicle stopped.

Parts required for installation are packed in the box of product, check and learn how to install them and then install them in accordance with designated sequence.

- Be careful not to install it on the places to interfere driver's sight.
- If cables are hidden then it looks beautiful and clean and safety is higher.
- Glass in front of installation shall be maintained cleanly.

#### 5-1. Installation for vehicle

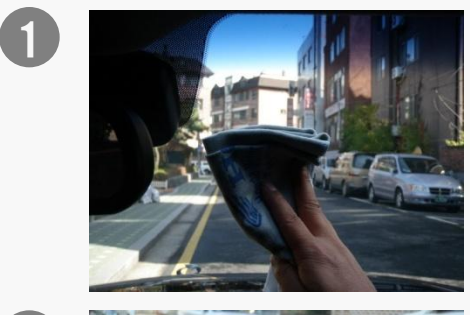

After selecting place of installation, glass in front of installation shall be well cleaned.

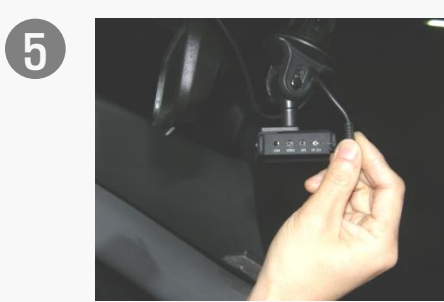

Connect cigar cable to DC port.

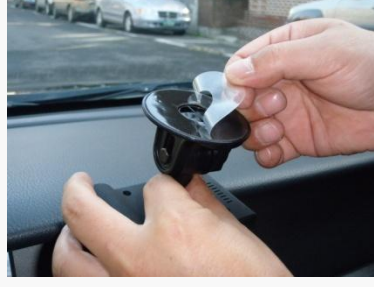

(2)

3

4

Remove skin of sticky tape of the stand.

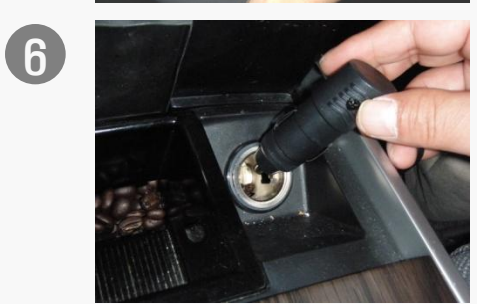

Connect electric power and arrange cables hidden.

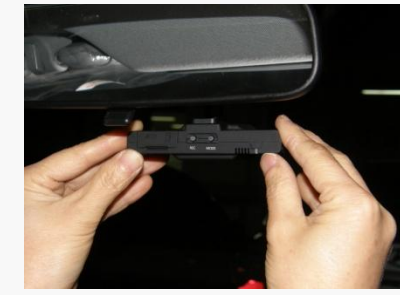

Attach it on the desired place.

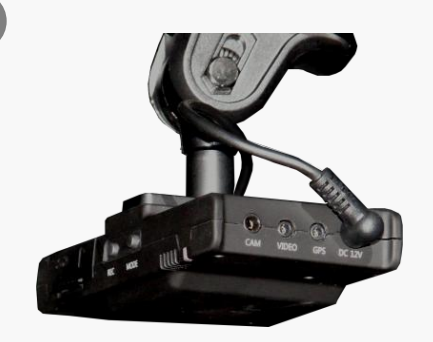

7

Check whether it works normally through LED and buzzer tone. It is more convenient to install it watching screen.

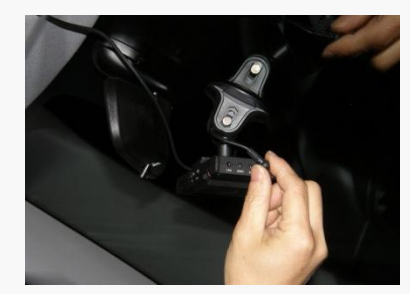

Connect external camera, GPS module, VIDEO OUT cable.

#### 6. Installation of Viewer

If it push as below, the installing finish after play the Black Box viewer (PCViewer.exe)

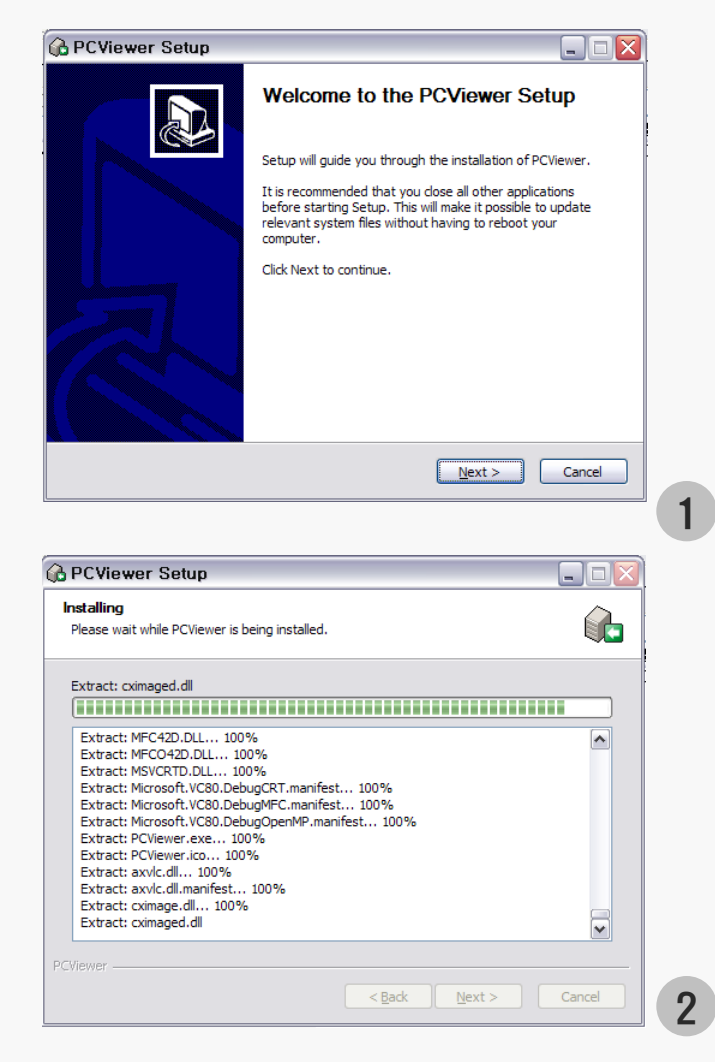

| 🕜 PCViewer Setup 📃 🗆 🛃                                                                                                    | K |
|----------------------------------------------------------------------------------------------------|---|
| Choose Install Location<br>Choose the folder in which to install PCViewer.                                                                                                 |   |
| Setup will install PCViewer in the following folder. To install in a different folder, click Browse<br>and select another folder. Click Install to start the installation. |   |
| C:\Program Files\PCViewer\PCViewer                                                                                                    |   |
| Space available: 37.3GB                                                                                                    |   |
| PCViewer                                                                                                    | ) |
|                                                                                                    |   |

| 🚱 PCViewer Setup |                                                                               |        |  |
|------------------|-------------------------------------------------------------------------------|--------|--|
|                  | Completing the PCViewer Set                                                   | up     |  |
|                  | PCViewer has been installed on your computer.<br>Click Finish to close Setup. |        |  |
|                  | Run PCViewer                                                                  |        |  |
| 72h              |                                                                               |        |  |
|                  |                                                                               |        |  |
|                  | < Back Einish                                                                 | Cancel |  |

3

#### 7. Execution and Removal of Viewer

- Select of basic monitor of window or start menu for window , Confirm with installed the "PCViewer" as below;
- 1. Practice of "PCViewer"
- 2. If the "Remove PCViewer" push and then viewer remove

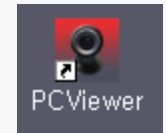

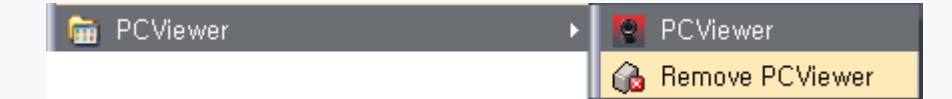

[Basic monitor Contracted Icon] [Viewing of start program reserved ]

## 8. Description of Viewer Main Screen

1. Description for viewer parts

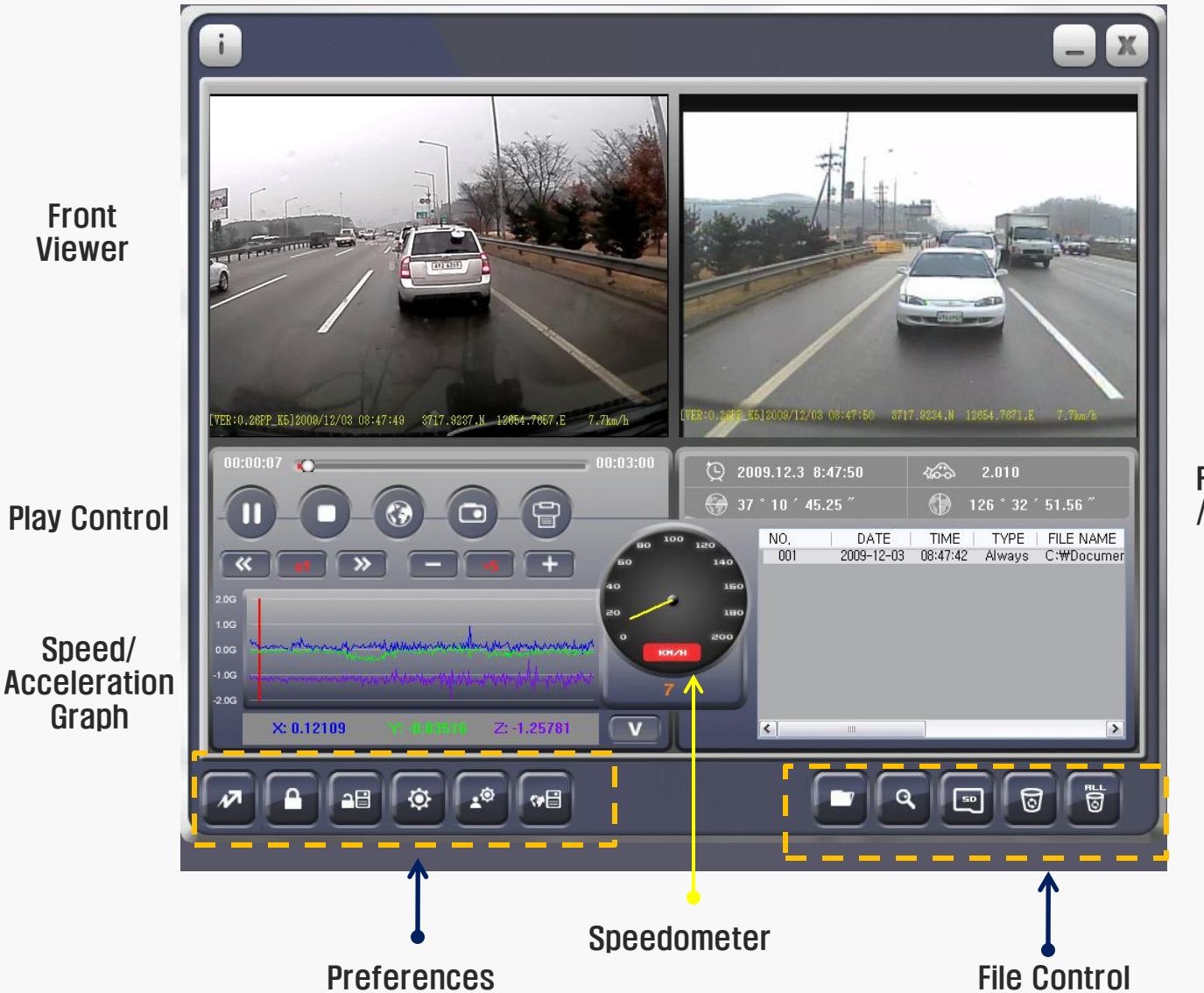

Rear Viewer

#### File Time/Max.Impulse /Latitude/Longitude

File List

# 9. Description of viewer button 1

1. Program version information

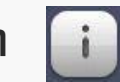

It displays program version information and copyright information

2. Minimizing button

It minimizes viewer with taskbar

3. End of viewer

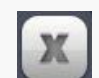

It ends viewer

4. Pause of play

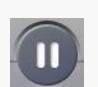

It pause files in playing

5. Play

It starts to play the file selected in the list

6. Stop to play

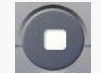

It stops the file under playing

# 9-1. Description of viewer button 2

7. Map screen capture

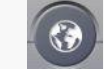

It stores map screen domain into bmp file

8. Image capture

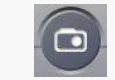

It stores specific screen of front and rear images in playing into jpg file

9. Print of image screen

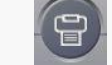

It prints out specific screen of front and rear images in playing on printer

10. Moving at multiple speeds

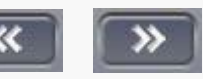

It can adjust playing speed in 1/8, 1/4, 1/2, 1, 2, 4, 8 times speed

11. Volume control

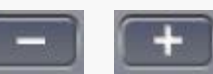

It controls volume ranging 0~10

12. Acceleration and speed graph

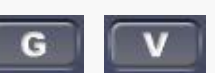

It shows acceleration and speed graph respectively with toggled button

# 9-2. Description of viewer button 3

13. Video mode/driving record mode

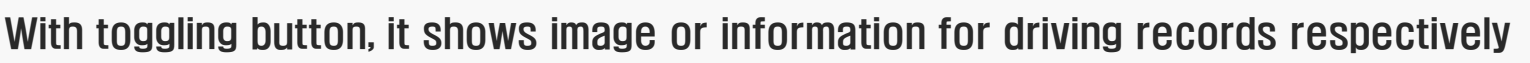

14. Setting file password

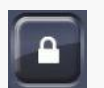

It sets password of recording file. It can set after connecting SD card to computer

15. Store after removing password of file

Store it after removing password of file which was set

Password shall be remembered then the password can be removed

16. Setting viewer environment

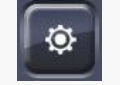

Set environment of viewer and then store

17. Setting environment of black box

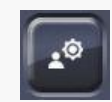

Set environment of black box and then store in SD. It can set after connecting SD card to computer

18. Viewing map screen

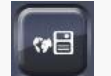

It shows on map the location of image being presently played

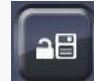

# 9–3. Description of viewer button 4

19. Opening file

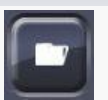

Select image file. Multiple files can be selected with mouse with

shift key or control key pressed

20. Search in details

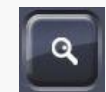

It is used to select certain files of specific date

21. Download of SD data

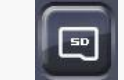

It downloads data stored in SD to computer

22. Delete list items

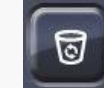

Delete selected items in the list. However, actual data is not deleted from store unit

23. Delete all list items

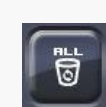

It deletes all items in the list. Actual data is not deleted from store unit

#### 10. Setting file password

Purpose of encoding file : Recoded images are encoded in order for other persons not to watch the images, if images once encoded then those encoded images can not be seen with general image players, however, it can be replayed with exclusive player.

1.

| Setup File Password            |                     |
|--------------------------------|---------------------|
| Password Folder:               | H:₩Setup₩passwd.bin |
| Input Password(English or Nume | eric, 4~6)          |
| Password:                      |                     |
| Confirm Password:              |                     |
| Save                           | Cancel              |

- Password setting sequence of black box file
- Take out SD card from black box device and connect it to computer
- 2. Select button on

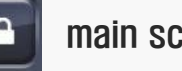

main screen of viewer

It takes from a few seconds to about 1 minute to search SD card according to computer. The screen shown as in the side indicates to recognize SD card normally

3. Password setting store folder is a folder to set automatically, input the same password at password blank and password confirmation blank. Password shall be inputted 4~6 digits with combination of English alphabet and figures

# **11. Setting viewer condition**

Setting viewer environment: If environment of viewer itself is set and stored, then it can be replayed to meet personal requirements

Each item of following viewer environment setting diagram is described

| Setup Viewer                |                          | 2 |
|-----------------------------|--------------------------|---|
| Data Download Folder:       | C:\BlackBox\SD Open      |   |
| Screen Capture Folder:      | C:\BlackBox\CAPTURE Open |   |
| Password Decryption Folder: | C:\BlackBox\DECRYPTION   | 3 |
| Language:                   | ENGLISH                  |   |
| Setup Map Display           |                          | L |
| Mark Route:                 | Off ⊙ On                 |   |
| Display Interval:           | 3 Seconds                | Ę |
| Save                        | Cancel                   |   |
|                             |                          | 6 |

- 1. Select ---button on 🔯 viewer main screen
  - Folder to be downloaded SD data : It designates in which folder in the computer shall be stored the data in SD card
  - Screen capture folder : It designates folder to store image screen or map screen
- 4. Store folder after decoding password : Folder to store is designated after decoding the encoded file
  - Selections of language : Select language to use among multi-languages (Korean, English, Japanese)
- 6. **Display moving route** : Select to display driving route on the map by marking
- 7. Interval to display route : Designate interval to display driving route on the map

### 12. Setting black box condition

Setting black box environment : Set and manage in viewer those which are difficult to set in black box itself

2.

3.

4.

5.

6.

| Setup BlackBox                                      |                                    |                 |  |
|-----------------------------------------------------|------------------------------------|-----------------|--|
| Driver:                                             |                                    |                 |  |
| License Number:                                     |                                    |                 |  |
| Setup Impact                                        |                                    |                 |  |
| ⊙ Fast Setup                                        | INSENSITIVI<br>NORMAL<br>SENSITIVE | E               |  |
| 🔿 Manual Setup                                      |                                    |                 |  |
| X: 0,7 G 💌                                          | Y: 0,7 G 💌                         | Z: 0,7 G 💌      |  |
| Recording Frame Rate:                               | 30 fps                             |                 |  |
| File Encryption:                                    | 💿 Off                              | ◯ On            |  |
| Mute Function:                                      | ⊙ Off                              | 🔿 On            |  |
| Buzzer Sound:                                       | Off                                | ⊙ On            |  |
| Set BlackBox Time: 201                              | 10-3-9, 19:38:56, Tue              | esday Save Time |  |
| _ Time Zone:                                        |                                    | ]               |  |
| (GMT+09:00) Osaka, Sapporo, Seoul, Tokyo, Yakutsk 💌 |                                    |                 |  |
| Save                                                |                                    | Cancel          |  |

- 1. Take out SD card in the black box device and connect it to computer
  - Select button on

main screen of viewer

- **Driver/car number :** It is very useful function in management when using separate SD card for each driver
- Setting amount of impact : Designate the strength to record event when impact occurred
  - 4.1 Quick setting : Select among normal/dull/sensitive
  - 4.2 Manual setting: Select X, Y, Z values between 0.0~2.0

The value is the bigger the duller, and is the smaller

the less sensitive

- **Recording frame :** It designates to store how many frames per second. The bigger of the size of frame is the better picture quality, however, the capacity is big therefore number of files to be stored in SD becomes smaller
- Setting file password : Select whether to use password for the file. The value set by password setting button becomes password, and if you forget the password then you can not play the file
- 5. Use of mute : Select mute (Switch off sound) function

# 13. Open and play of file

Open and play files: If black box files are opened in specific folder, they go automatically into file list and start automatically to play. If you want to play specific file, select file in file list and then select play button

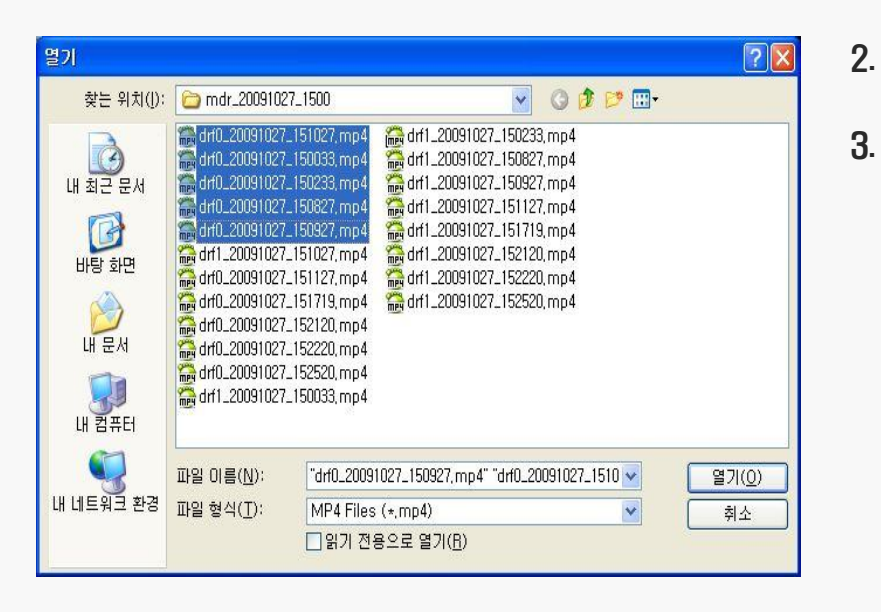

- 1. Take out SD card in the black box device and connect it to computer
  - Select --button on

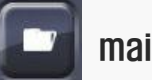

- main screen of viewer
- SD After selection of "drive" in SD card, select one of following folders, and then select a file as shown on left picture. If you want to select multiple files, select them with mouse with control key or shift key pressed
- 3.1 Black Box Folder : The folder containing files stored at

#### all times

3.2 Event Folder : The folder to be stored when impact

#### occurred

- 3.3 Parking Folder : The folder to be stored when parked
- 4. Select specific file in the list and then

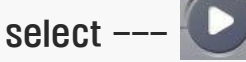

#### 14. Search and play according to dates

Search per date and play: If specific date is designated, files in the designated date are searched and inputted into file list and are started to play

| Detail Search                           |    |
|-----------------------------------------|----|
| Search Folder: H:₩ Search               | 2. |
| Search Duration                         | 3. |
| ♥ Start 2010년 3월 9일 화요일 ♥ 오전 12:00:00 € |    |
| ▼ End 2010년 3월 9일 화요일 ▼ 오후 11:59:59 争   |    |
| Ok                                      | 4. |
|                                         | 5. |

- 1. Take out SD card in the black box device and connect it to computer
  - Select ---button on

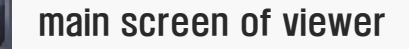

- On the left picture, drive inputted in the SD card is automatically selected. If you want to designate other folder, select it by pressing "Search" button
- Set search period
- 5. If OK button is pressed then files within the set period are searched and inputted automatically into file list and then started to play
- 6. After selection of desired items in the file list,

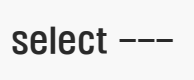

button

#### 15. Download SD data

Download SD data: Download data stored in SD inserted in black box device into specific folder of computer and then keep it

| Download SD Data                     |            |
|--------------------------------------|------------|
| Download Object: All 🗸 Search        | 2.         |
| Download Folder: C:₩BlackBox₩SD      |            |
| Download: 💿 On 💿 Off                 |            |
| Copy to Play List: 💿 Copy 💿 No Copy  | 3.         |
| NO,   DATE   TIME   TYPE   FILE NAME |            |
|                                      | 4.         |
|                                      | 5.         |
|                                      |            |
| Select All Deselect All Reverse      | •          |
| Download Cancel                      | <b>б</b> . |

- 1. Take out SD card in the black box device and then connect it to computer
  - If --- button is selected on main screen of viewer, all black box data stored in SD are searched and shown as shown in left picture
  - **Download target :** Select target to download and then press "Search" button then it searches the target and input it into list
- Download location : it stores in "SD data download location" designated in "Setting viewer environment".
  - **Move to play list:** After download files presently searched, select whether to input into play list of main screen
  - **Download :** It starts to copy data in the file list into designated folder.

#### 16. Viewing driving records

Viewing driving record: You can see information of driven records for maximum one month, and they are arranged according to dates and inputted automatically into drive record list

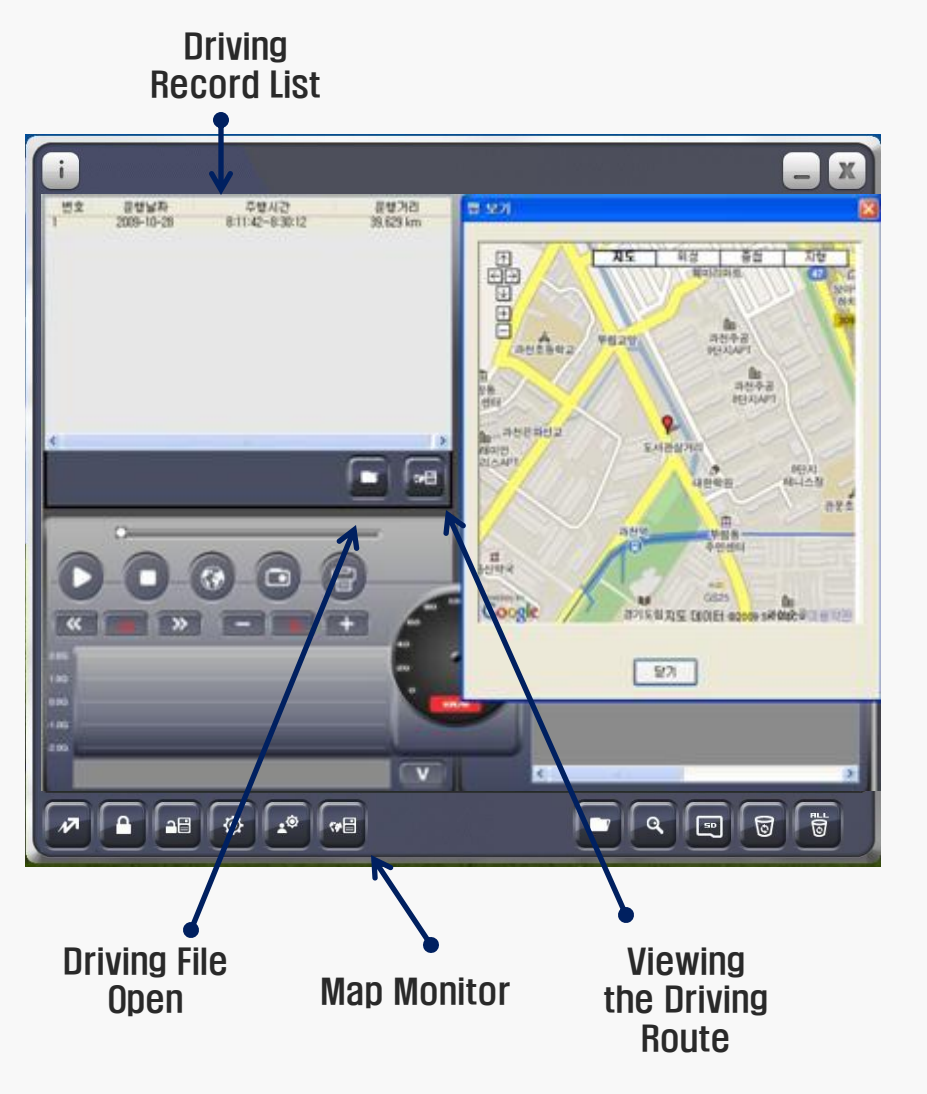

- 1. Take out SD card in the black box device and then connect it to computer
- 2. Select --- Dutton in the main screen of viewer, then it is changed into drive record mode, button is toggled with --- button
- 3. As shown in left picture: Press "Drive record file open" button, select extension "dat" files in setup folder of SD card, they are arranged by dates and inputted into drive record list
- 4. After selection of "View map screen" button, if specific item in "Drive record list" is selected, location of drive start point is indicated on the map as shown on left picture. However, if GPS is not received then the location

However, if GPS is not received then the location cannot be normally indicated.

5. Select "View of drive move route" button. This function will be described in next page

# 17. Viewing driving route

Viewing driven moved route: Driven moved route can be shown on map per each date. Overall route can be displayed with line at a time, moved route can be shown tracing route

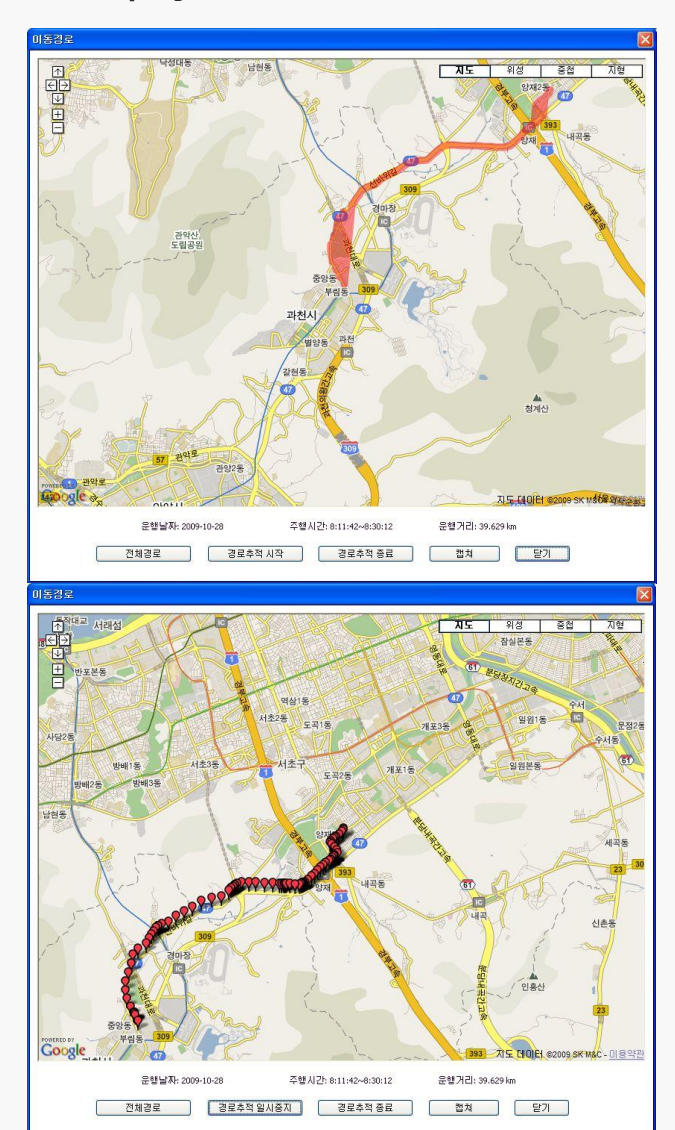

- Overall route: If "Driven moved route view" button is selected on this screen, as shown on left upper picture, overall route moved during the day is shown on the map with a line
- 2. **Start to trace route:** If this button is tapped, as shown on left lower picture, it continuously moves marking driven route
- **3. Pause to trace route**: If this button is tapped during tracing route, tracing is paused for a short time
- 4. End to trace route: It ends to trace route.
- 5. **Capture:** The map shown at present time is stored on computer
- 6. **Close**: Close moved route screen and moves to main screen.

#### **18.** Specification

- Power : DC12V ~ DC24V
- Power Consumption : Max. 4W
- ◆ Camera : Color C-MOS Camera, 110 Degree
- Recording Frame : 10,16,24,30/Sec
- Memory Pixel : 640 x 480 Pixel
- Audio : Included Mic
- Rec. Memory Card : From SDHC 2 GB to 32GB
- ◆ Size : 102 x 53 x 29 mm
- ◆ Operating Temperature : -20°C ~ 70°C
- ◆ Custody Temperature : -40°C ~ 85°C
- Viewer OS : Windows XP / Windows Vista
- Viewer Monitor : More than 960 x 820

\* product external appearance and specification etc. can be changed without previous notice for product improvement.

| Warranty              |  |                  |  |  |
|-----------------------|--|------------------|--|--|
| Description           |  | Model            |  |  |
| Buying Date Serial No |  |                  |  |  |
| Buying Agent          |  | Insurance Period |  |  |

Warranty Service

- Manufacture guarantees warranty service for our manufactured products according to consumer compensation regulations.
- Warranty service shall be provide by manufacture or designated partners on user's request for warranty service for this product.
- Compensation notice shall be made within 7 office days after the registration of the request and the compensation process will finish within 14 office days.
- Warranty period for this product is 2 years after the purchase date.

#### Free after service

 Free A/S is provided in case of defects in the product itself within 1 year after purchase date(Warranty period).

In the case of an unknown purchase date on the warranty service document, warranty period will be 1 month in addition to the production date according to the serial number of the manufacture date on the box of the product.